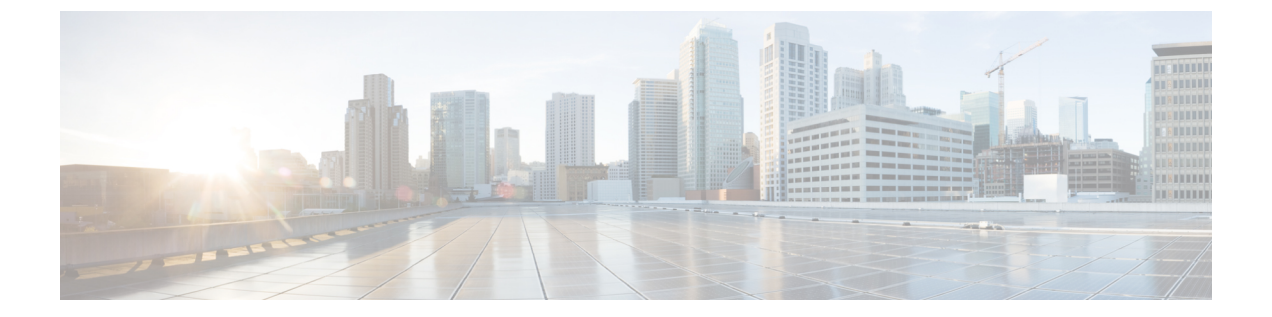

# メンテナンス

- •Webページからベースステーションを再起動する (1ページ)
- ・ベースステーションを工場出荷時の初期状態へのリセット (2ページ)
- ・ハンドセットの工場出荷時の初期状態へのリセット (2ページ)
- •システム設定の確認 (3ページ)
- システム設定のバックアップ(3ページ)
- システム構成の復元(4ページ)
- システムのアップグレード(4ページ)
- •ベース統計の表示 (11ページ)

# Web ページからベースステーションを再起動する

ベースステーションを再起動する必要がある場合は、次の2つの方法でリブートできます。

- ・リブート 再起動は、アクティブコール、ディレクトリアクセス、またはファームウェア 更新アクティビティなどのアクティブな接続がベースステーションにない場合に実行され ます。
- 強制リブート 再起動は1分以内に行われます。ベースステーションのアクティビティは 直ちに停止します。

(注)

ベースステーションがリブートすると、新しいsyslogが開始され、以前の情報は失われます。 問題が発生して再起動する予定がある場合は、再起動する前にsyslogファイルをコンピュータ に保存してください。

## 始める前に

で説明されているようにベースステーションの Web ページに接続します。 管理 Web ページに ログインする

ベースステーションをネットワークに接続する必要があり、緑の LED が点灯します。

#### 手順

ステップ1 ホーム/ステータスページにアクセスします。 ステップ2 リブートまたは強制リブートをクリックします。

# ベースステーションを工場出荷時の初期状態へのリセッ ト

リセットボタンはベースステーションの下端にあります。

### 始める前に

管理設定ページのボタンで出荷時設定にリセットフィールドを有効にする必要があります。 詳細については、管理設定を設定するおよび管理設定Webページのフィールドを参照してく ださい。

### 手順

リセットボタンを10秒間押し続けます。

LED が赤く点灯したらボタンを放すことができます。

# ハンドセットの工場出荷時の初期状態へのリセット

場合によっては、端末を工場出荷時のデフォルトにリセットする必要があります。リセット は、ハンドセットに格納されている情報(たとえば、着信音)を削除します。ベースステー ション(たとえば、システム設定)が制御しているコンテンツは削除されません。

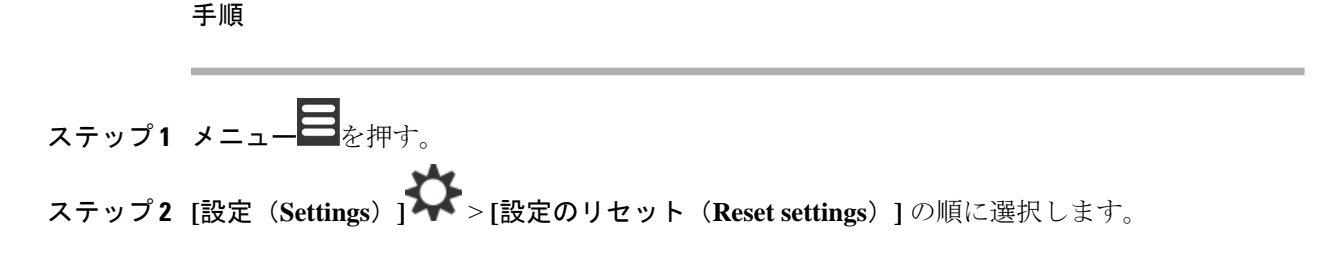

# システム設定の確認

システムをセットアップした後、システム内および外線番号から電話をかけたり受けたりできることを確認します。以下の各ステップでは、着信側デバイスが鳴り、両方のデバイスから音声を聞くことができます。

問題がある場合は、トラブルシューティング章が役立ちます。

#### 始める前に

これらのデバイスを設定してアクティブにする必要があります。

- •1つのベースステーション
- 2台のハンドセット

#### 手順

- **ステップ1** 一方の受話器からもう一方の受話器に電話をかけ、双方向の音声パスがあることを確認します。
- **ステップ2** いずれかの受話器から外線番号(携帯電話など)に電話をかけ、双方向の音声パスがあること を確認します。
- **ステップ3** 外線番号からいずれかのハンドセットに電話をかけ、双方向の音声パスがあることを確認します。

# システム設定のバックアップ

システム構成をバックアップする必要があります。設定をファイルとしてエクスポートし、安 全な場所に保存します。エクスポートファイルには機密テキストが含まれていることに注意し てください。

設定の詳細については、構成 Web ページのフィールドを参照してください。

### 始める前に

管理 Web ページにログインするで説明されているようにベースステーションの Web ページに 接続します。

### 手順

ステップ1 [設定 (Configuration)]をクリックします。

ステップ2 [エクスポート (Export) ]をクリックします。

ブラウザが新しいブラウザウィンドウに設定を表示すると、既知のブラウザの問題が発生して います。管理画面に戻り、エクスポートで右クリックし、リンクを名前を付けて保存を選択し ます。

ステップ3 エクスポートのファイル名と場所を設定し、OKをクリックします。

#### 関連トピック

システム構成の復元(4ページ)

# システム構成の復元

ベースステーションの設定が失われた場合、バックアップされた構成ファイルをロードしてシ ステムを復元することができます。

## 始める前に

管理 Web ページにログインするで説明されているようにベースステーションの Web ページに 接続します。

構成ファイル(たとえば、システム設定のバックアップ(3ページ)から作成されたファイル)が必要です。

### 手順

- ステップ1 [設定 (Configuration)]をクリックします。
- ステップ2 [Choose File]をクリックします。
- ステップ3 場所とエクスポートされたファイル名に移動し、OKをクリックします。
- ステップ4 [ロード (Load) ]をクリックします。

### 関連トピック

システム設定のバックアップ (3ページ)

# システムのアップグレード

Cisco IP DECT6800シリーズベースステーションとハンドセットは、更新されたソフトウェア を使用してアップグレードすることができます。

ソフトウェアは cisco.com https://software.cisco.com/download/home/286323307から入手できます。

各ソフトウェアリリースには、以下のリリースノートがあります:https://www.cisco.com/c/en/ us/support/collaboration-endpoints/ip-dect-6800-series-multiplatform-firmware/ products-release-notes-list.html。 リリースのソフトウェアは、TFTP、HTTP、またはHTTPSサーバにロードされます。まずベー スステーションをアップグレードしてから、ハンドセットをアップグレードします。ベースス テーションのアップグレード後、自動的に再起動します。アップグレード後、ハンドセットは 自動的に再起動します。

# アップグレードのワークフロー

次のワークフローは、TFTP、HTTP、または HTTPS サーバの準備とシステムのアップグレー ドの手順について説明しています。いくつかのステップは、初期設定時に通常一度だけ行いま す。

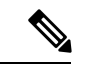

(注) 最初にベースステーションをアップデートし、次にベースステーションのアップデートが完了 した後にハンドセットをアップデートすることをお勧めします。

### 始める前に

TFTP、HTTP、またはHTTPS サーバを用意する必要があります。

## 手順

|       | コマンドまたはアクション                                                       | 目的                                                                           |
|-------|--------------------------------------------------------------------|------------------------------------------------------------------------------|
| ステップ1 | (これを一度行う) アップグレード用<br>に TFTP、HTTP、または HTTPS サーバ<br>を準備する (6 ページ)   | 必要なTFTPサーバのディレクトリ構造<br>を設定します。                                               |
| ステップ2 | (これを一度行う)ファームウェアアッ<br>プデートパラメータを設定する(6<br>ページ)                     | TFTP サーバとディレクトリを識別しま<br>す。                                                   |
| ステップ3 | ファームウェアファイルをダウンロード<br>して TFTP、HTTP、または HTTPS サー<br>バにコピーする (7 ページ) | ファームウェアファイルをTFTPディレ<br>クトリ構造に配置します。                                          |
| ステップ4 | ベースステーションをアップグレードす<br>る(8ページ)                                      | ベースステーションにTFTPサーバから<br>ファームウェアファイルを転送し、メモ<br>リにファームウェアをインストールする<br>ように指示します。 |
| ステップ5 | ハンドセットをアップグレードする(<br>9ページ)                                         | ファームウェアファイルをTFTPサーバ<br>から転送し、メモリにファームウェアを<br>インストールするようにハンドセットに<br>指示します。    |

# アップグレード用に TFTP、HTTP、または HTTPS サーバを準備する

ファームウェアをダウンロードする前に、TFTP、HTTP、またはHTTPSサーバに必要なディレクトリ構造を設定してください。ベースステーションとハンドセットファームウェアは、特定のフォルダに移動する必要があります。

この作業は一度だけ行う必要があります。

#### 始める前に

TFTP、HTTP、またはHTTPSサーバを設定してアクティブにする必要があります。 少なくとも3秒間、TFTP、HTTP、またはHTTPSサーバのタイムアウトを設定します。

## 手順

**ステップ1** TFTP、HTTP、または HTTPS サーバファイルシステムのルートフォルダを開きます。 ステップ2 サブディレクトリ を作成します。たとえば、Cisco など。

### 次のタスク

ファームウェアアップデートパラメータを設定する (6ページ)

## ファームウェアアップデートパラメータを設定する

通常、この作業は1回だけ行います。

### 始める前に

管理 Web ページにログインするで説明されているようにベースステーションの Web ページに 接続します。

TFTP、HTTP、または HTTPS サーバの IP アドレスまたは完全修飾ディレクトリ名 (FQDN) が必要です。

### 手順

- ステップ1 ファームウェア更新をクリックします。
- **ステップ2** TFTP、HTTP、または HTTPS サーバの IP アドレスまたは FQDN をファームウェアアップデー トサーバのアドレスフィールドに入力します。
- ステップ3 シスコをファームウェアパスフィールドに入力します。
- ステップ4 保存/更新を開始をクリックします。

# ファームウェアファイルをダウンロードして TFTP、HTTP、または HTTPS サーバにコピーする

Cisco ソフトウェアのダウンロードページにアクセスして、ファームウェアをzipファイルで取 得します。zip ファイルにはファームウェアファイルがあります:

- ・ベースステーションの場合、zipファイル名は以下で始まります。
  - Cisco IP DECT 210 マルチセルベースステーションの IPDect-DBS210
  - Cisco IP DECT 110 シングルセルベースステーションの IPDect-DBS110
- リピータの場合、zipファイルは Cisco IP DECT 110 リピータの IPDect-RPT110 で始まります。
- ・ハンドセットの場合、zipファイル名は以下で始まります。
  - ・Cisco IP DECT Phone 6823 ハンドセットの IPDect-PH6823
  - Cisco IP DECT Phone 6825 ハンドセットの IPDect-PH6825

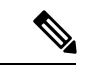

(注) Cisco IP DECT Phone 6825 ハンドセット と Cisco IP DECT 電話 6825 ルートパターン が同じバー ジョンとブランチを使用している場合は、iIPDect-PH6825ファイルのみが必要になります。

### 始める前に

TFTP、HTTP、または HTTPS サーバ情報が必要です。

### 手順

- **ステップ1** ブラウザから、https://software.cisco.com/download/home/286323307に進みます。
- **ステップ2** 必要があれば、自分のユーザ ID とパスワードでサインインします。
- ステップ3 IP DECT 210 マルチセルベースステーション をクリックします。
- ステップ4 リリースを選択します。
- **ステップ5** 必要なバージョンの zip ファイルをダウンロードします。
- ステップ6 https://software.cisco.com/download/home/286323307 に戻ってください。
- ステップ7 (オプション)マルチプラットフォームファームウェアで IP DECT 110 リピータをクリックしま す。
  - a) リリースを選択します。
  - b) 必要なバージョンの zip ファイルをダウンロードします。
  - c) https://software.cisco.com/download/home/286323307 に戻ってください。

- ステップ8 (オプション)マルチプラットフォームファームウェアで IP DECT 210マルチセルベースステー ションをクリックします。
  - a) リリースを選択します。
  - b) 必要なバージョンの zip ファイルをダウンロードします。
  - c) https://software.cisco.com/download/home/286323307 に戻ってください。
- ステップ9 マルチプラットフォームファームウェアを搭載した IP DECT 6825をクリックします。
- ステップ10 リリースを選択します。
- **ステップ11** 必要なバージョンの zip ファイルをダウンロードします。
- ステップ12 (オプション)マルチプラットフォームファームウェアで IP DECT 6825をクリックします。
  - a) リリースを選択します。
  - b) 必要なバージョンの zip ファイルをダウンロードします。
- ステップ13 お使いの PC で、ファイルを解凍します。
- **ステップ14** TFTP、HTTP、HTTPS サーバファイルシステムにアクセスします。
- ステップ15 利用できない場合は、Ciscoディレクトリを作成します。
- ステップ16 Ciscoディレクトリを開きます。
- ステップ17 新しいベースステーションのファームウェアファイルをCisco フォルダにコピーします。
- **ステップ18** 新しいリピータファームウェアファイルを Cisco フォルダにコピーします。
- **ステップ19** 新しいハンドセットファームウェアファイルを Cisco フォルダにコピーします。

次のタスク

ベースステーションをアップグレードする (8ページ) ハンドセットをアップグレードする (9ページ)

# ベースステーションをアップグレードする

ファームウェアのファイル名には、バージョン(v) とブランチ番号(b) が含まれています。 例えば、DBS-210\_v0450\_b0001.fwu はバージョン 450 でブランチ1 です。ファームウェアの バージョンとブランチ番号をアップグレードページに入れると、先頭のゼロは必要ありません。

(注)

ベースステーションがアクティブでない場合は、ベースステーションをアップグレードする必要があります。すべてのアクティブなコールは、アップグレードの開始時に削除されます。 アップグレード中は、ベースステーションの LED は緑色、赤、緑、およびオレンジ色の順序 で点滅します。LED が点滅しているときにベースステーションの電源を切らないでください。 アップグレードが終了し、ベースステーションが再起動するまでに30分~1時間かかる場合が あります。

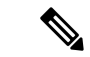

(注) 最初にベースステーションをアップグレードし、次にベースステーションのアップグレードが 完了した後にハンドセットをアップグレードすることをお勧めします。

### 始める前に

管理 Web ページにログインするで説明されているようにベースステーションの Web ページに 接続します。複数のベースステーションがある場合は、プライマリベースステーションにログ インする必要があります。

ファームウェアアップデートパラメータを設定する (6ページ) とファームウェアファイル をダウンロードして TFTP、HTTP、または HTTPS サーバにコピーする (7ページ)を完了 している必要があります。

#### 手順

- ステップ1 ファームウェア更新をクリックします。
- **ステップ2**新しいファームウェアのバージョンをベースステーションの**必須バージョン**フィールドに入力 します。
- ステップ3 支店番号をベースステーションの必須支店フィールドに入力します。
- ステップ4 保存/更新を開始をクリックします。
- ステップ5 ポップアップ ウィンドウで、[Save]をクリックします。
- ステップ6 警告ウィンドウで、ブラウザの[戻る]矢印をクリックします。
- ステップ7 数秒待ってから、Syslogをクリックします。
- **ステップ8** ファームウェアのアップデートが vvvv branch bbbb のバージョンに開始されましたとい うメッセージが表示されていることを確認します。

説明:

- vvvv はバージョン番号です。
- bbbb は分岐番号です。

数分後、ベースステーションが自動的に再起動しますので、管理ページにログインする必要が あります。ハンドセットがベースステーションに登録されると、基地局のアップグレードは完 了です。

# ハンドセットをアップグレードする

ファームウェアのファイル名には、バージョン (v) とブランチ番号 (b) が含まれています。 例えば、6825-210\_v0450\_b0001.fwu はバージョン 450 でブランチ 1 です。ファームウェアの バージョンとブランチ番号をアップグレードページに入れると、先頭のゼロは必要ありません。

6825 ハンドセットと6825高耐久ハンドセットは同じファームウェアファイルを使用します。 6823 ハンドセットには、独自のファームウェアファイルがあります。

Webページからアップグレードを開始すると、すべてのハンドセットが新しいファームウェア ファイルをダウンロードしてロードします。アップグレードには、ダウンロードと確認に20~ 30分かかることがあり、ハンドセットに新しいファームウェアファイルをロードするにはさら に数分かかることがあります。ハンドセットを充電器に置き、ハンドセットがファームウェア ファイルをロードしてリブートするまで取り外してはいけません。ハンドセットが新しいファー ムウェアをロードしている間、LEDは緑、赤、緑、黄色の順に点滅します。アップグレードの 終了時にハンドセットは自動的に再起動します。

拡張機能ページのFWU 進捗状況列にアップグレードの進捗状況が示されます。

- ・ダウンロード中は、ダウンロードの進行状況がパーセンテージで示されます。例えば、
  41□
- ファイルがダウンロードされると、ファイルが検証され、列には検証の進行状況がパーセンテージとして表示されます。例えば、検証中 23□。
- •確認が完了した時にハンドセットが充電器にない場合、列に充電器を待機中と表示されます。
- ・確認が完了し、ハンドセットを充電器に置くと、列に充電待機中と表示されてから再起動 中と表示されます。
- •アップグレードが完了すると、列に完了と表示されます。

FWU 進捗状況がオフと表示している場合、ファームウェアアップデートページのバージョン とブランチは0に設定されています。

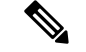

(注) 最初にベースステーションをアップデートし、次にベースステーションのアップデートが完了 した後にハンドセットをアップデートすることをお勧めします。

#### 始める前に

管理 Web ページにログインするで説明されているようにベースステーションの Web ページに 接続します。

ファームウェアアップデートパラメータを設定する (6ページ) とファームウェアファイル をダウンロードして TFTP、HTTP、または HTTPS サーバにコピーする (7ページ)を完了 している必要があります。

#### 手順

- **ステップ1 ファームウェア更新**をクリックします。
- **ステップ2**新しいファームウェアのバージョンをすべてのハンドセットの**必須バージョン**フィールドに入力します。
- ステップ3 支店番号をすべてのハンドセットの必須支店フィールドに入力します。
- **ステップ4** 保存/更新を開始をクリックします。
- **ステップ5** ポップアップ ウィンドウで、[Save]をクリックします。
- **ステップ6** 警告ウィンドウで、ブラウザの[戻る]矢印をクリックします。
- ステップ7 数秒待ってから、Syslogをクリックします。
- **ステップ8** ハンドセット:x のファームウェアのアップデートが vvvv branch bbbb のバージョンに 開始されましたというメッセージが表示されていることを確認します。

説明:

- vvvv はバージョン番号です。
- bbbb は分岐番号です。
- •x はハンドセット番号です。

ベースステーションに登録されている各ハンドセットについて1つのメッセージが表示されま す。このメッセージが表示されない場合は、エラーメッセージが表示されることがあります。

ステップ9 [内線番号] をクリックします

**FWU 進捗状況** 列には、アップグレード状況が表示されます。進行状況を監視するには、ブラ ウザを更新してください。

- **ステップ10** 充電器を待機中というメッセージが表示されたら、充電クレードルにハンドセットを入れてく ださい。
  - 注意 アップグレードが完了するまで、充電器からハンドセットを取り外さないでくださ い。アップグレードの最後に、ハンドセットを再起動してから使用することができま す。

# ベース統計の表示

ベースステーションに格納されている統計を定期的にチェックする必要があります。問題が発 生した場合は、問題を事前に特定して対処することができます。このページには以下の統計が 含まれています。

・システム

メンテナンス

- 呼び出し
- DECT

始める前に

管理 Web ページにログインするで説明されているようにベースステーションの Web ページに 接続します。

ベースステーションをネットワークに接続する必要があり、緑の LED が点灯します。

#### 手順

- ステップ1 [統計 (Statistics)]をクリックします。
- **ステップ2** [Streaming Statistics (ストリームの統計)] Webページのフィールドに記載の通り、各ベースス テーションの統計情報を表示するには、リンクをクリックしてください。
- **ステップ3** (任意) **エクスポート**をクリックして、表示されたページのデータをコンマ区切り値 (CSV) 形式でエクスポートします。
- **ステップ4** (任意) **クリア**をクリックして、すべての統計をゼロ(0) にリセットします。 統計ページの統計情報はすべて0に設定されています。

## ベースステーションの状態

ベースステーションは通常、ロックされた状態です。問題があれば、ベースステーションは自動的にフリーランニング状態に変わります。

フリーランニング状態とは、ベースステーションがある一定期間後、同期ソースからそのデー タを同期していない場合を意味します。これが起こると、ベースステーションは2分後に新し い状態に変化します。

- ベースステーションがアイドル状態の場合、状態は検索中へと変わります。
- ・ベースステーションにアクティブな通話がある場合、状態は同期が失われましたへと変わります。コールが完了すると、状態は次のように変わります。検索。

フリーランニング状態の理由には以下があります:

- 同じDECTスロットを使用する2つの基地があり、したがって互いに見ることができません。
- ・音声やデータの同時呼び出しは多数ありました。
- ・環境が突然変化しました(たとえば、防火ドアが閉まった)。
- 他のDECTシステムまたは他の機器のいずれかによってDECT 周波数の歪み(約1.8MHz) があった。

ベースステーションがフリーランニング状態になると、以下のいずれか一つまたは両方を行う ことができます:

- •DECT スロットを変更します。これにより、ベースステーションはその同期ソースに接続 することができる。
- ・状態を次のように変更します。アシストロック。これにより、ベースステーションは、他のベースステーションからの情報を使用することができる。

もしアシストロック状態が長期間安定している場合は、状態をロック済状態に戻すことができます。フリーランニング状態はまたロック済に戻ることもできます。

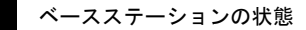

I